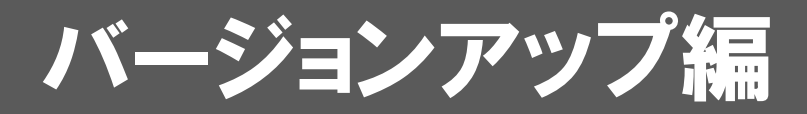

お使いのARCHITREND V-styleをVer.2にバージョンアップする方 法について解説します。

| 1. | セットアップの前に      | 2 |
|----|----------------|---|
| 2. | ライセンス情報の更新(占有) | 4 |
| 3. | プログラムのインストール   | 5 |
| 4. | ライセンス情報の更新(共有) | 7 |
| 5. | SNS-Wの書き換え     | 8 |
| 6. | SNS-LAN-Xの書き換え | 9 |

```
1. セットアップの前に
```

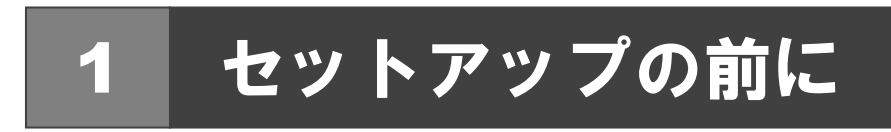

## プロテクトタイプの確認

お使いのプロテクトタイプを確認します。

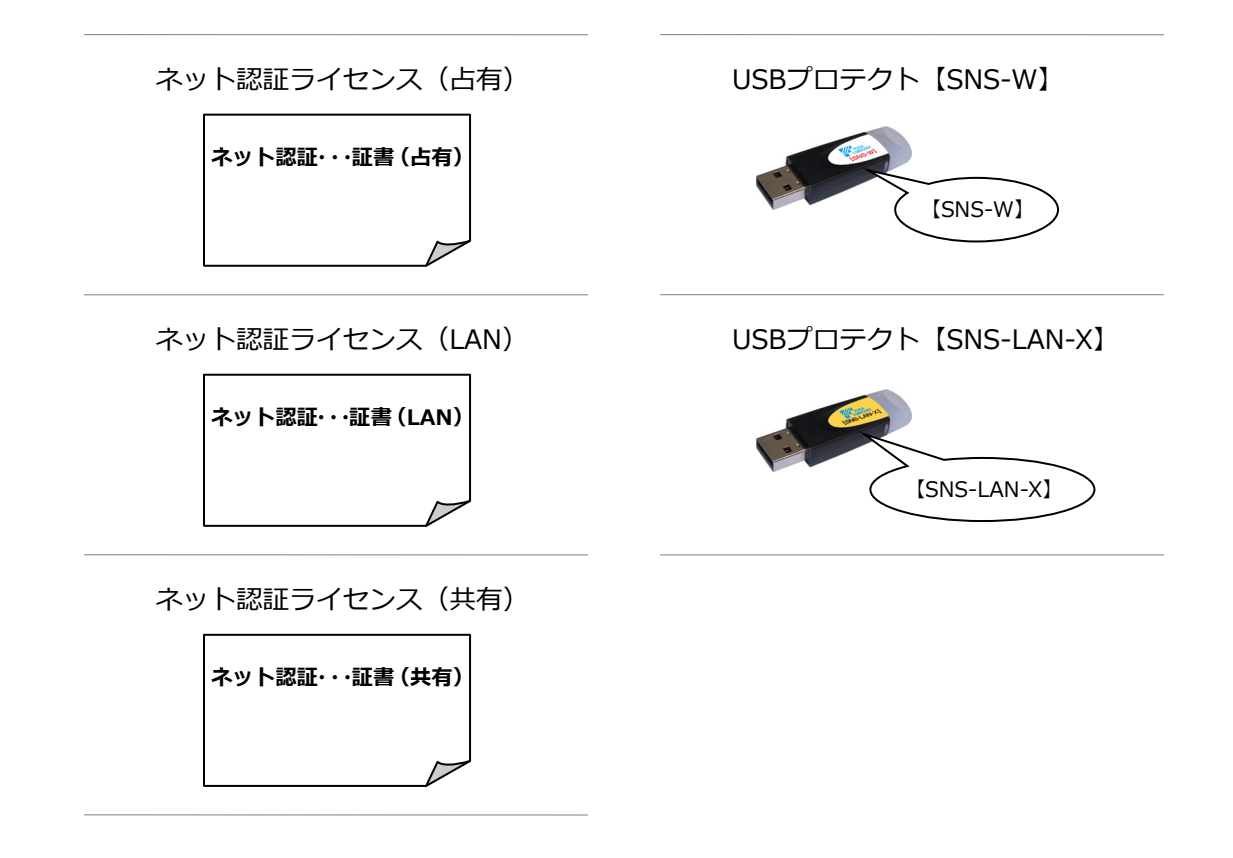

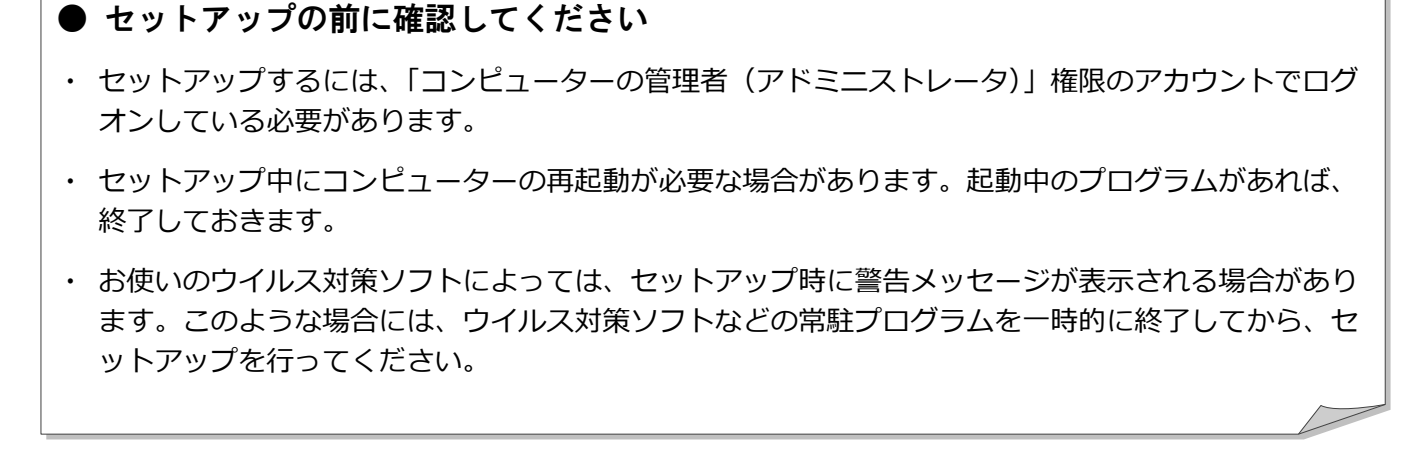

ARCHITREND V-styleのバージョンアップは、プロテクトのタイプに応じて以下のような流れになります。

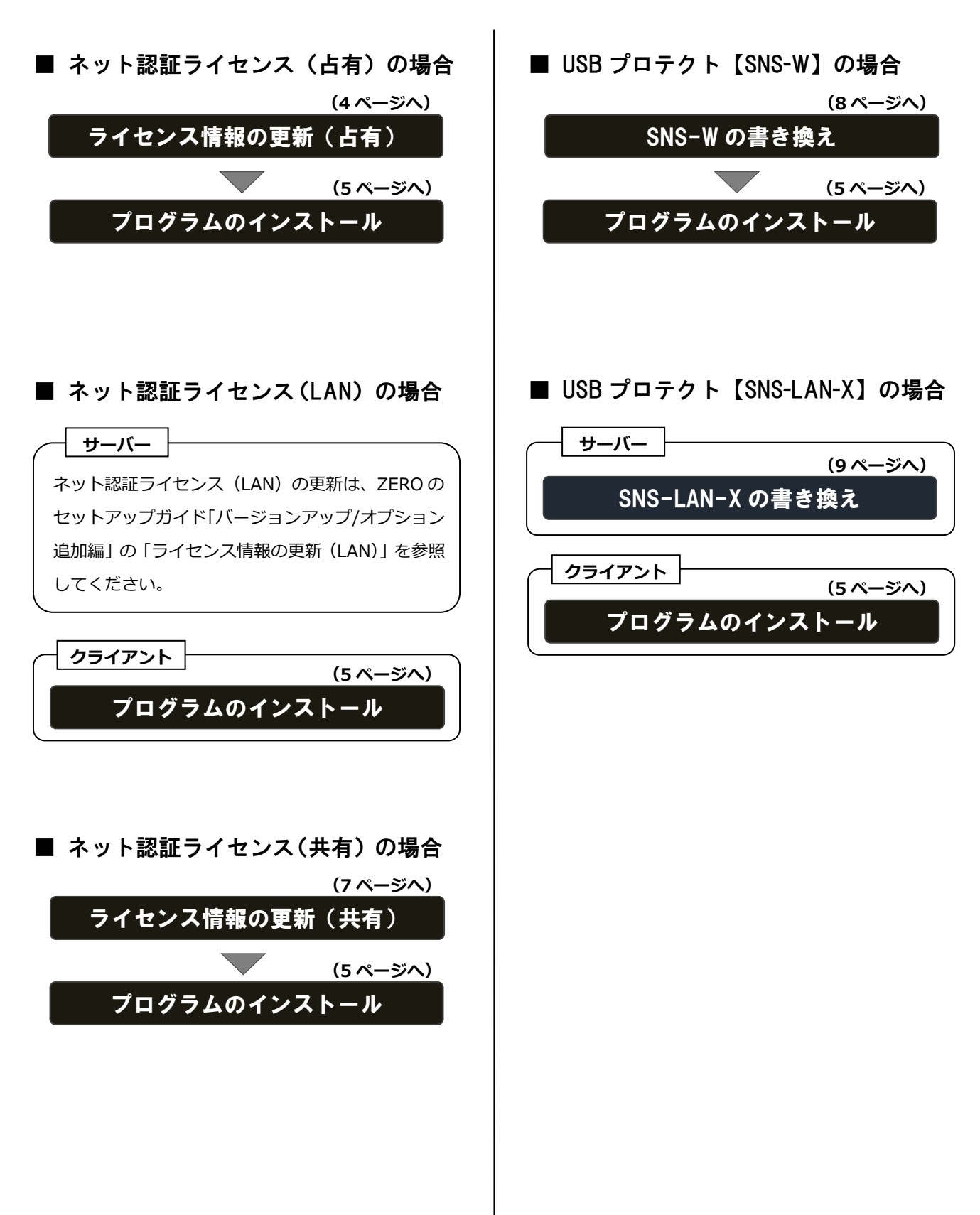

2. ライセンス情報の更新(占有)

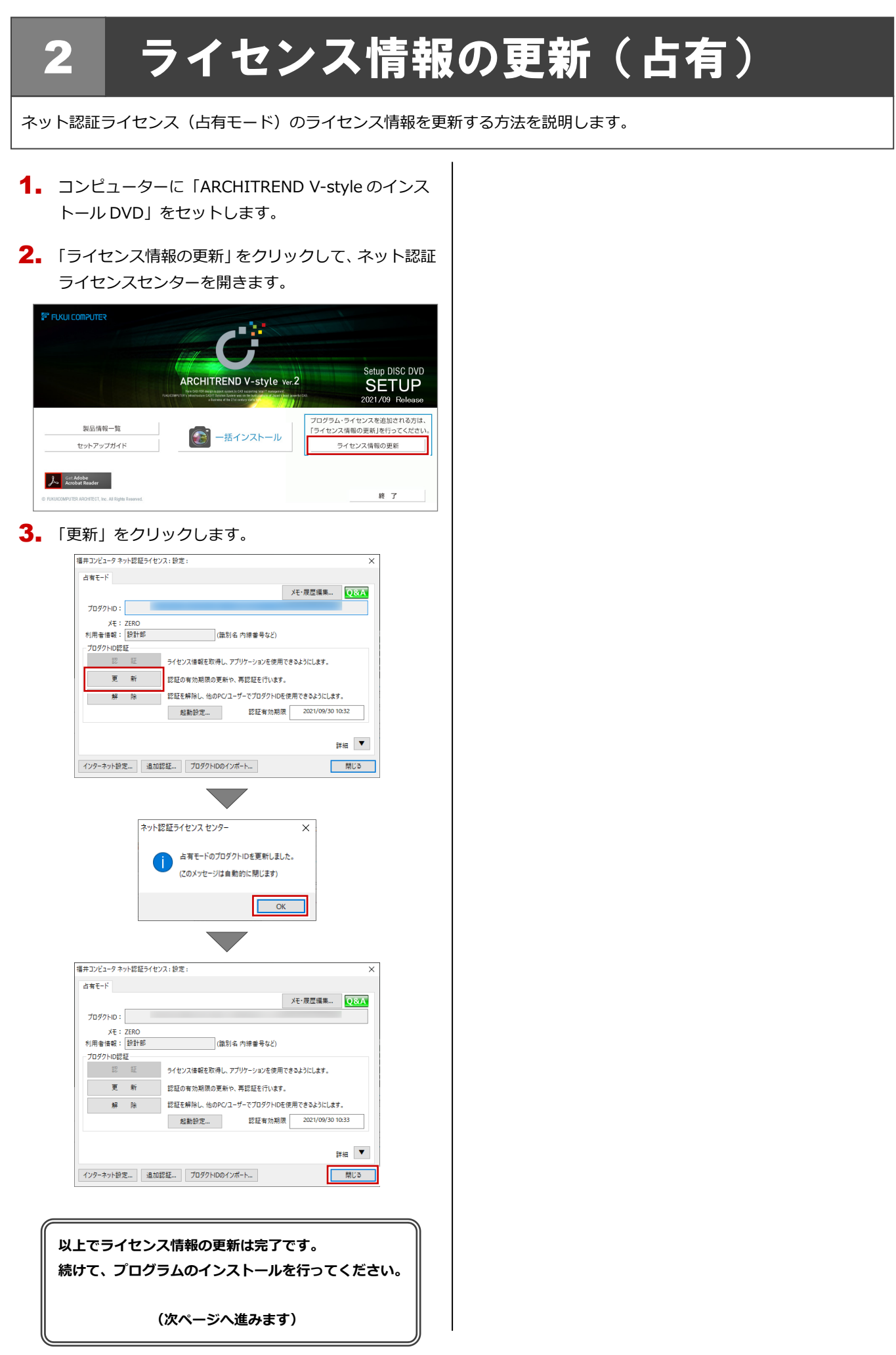

## 3 プログラムのインストール

お使いのコンピューターにインストールされている ARCHITREND V-style と関連するプログラムを、Ver.2 にバージョン アップまたは最新版に更新します。

- コンピューターに「ARCHITREND V-style のインス トール DVD」をセットします。
- 「一括インストール」をクリックします。

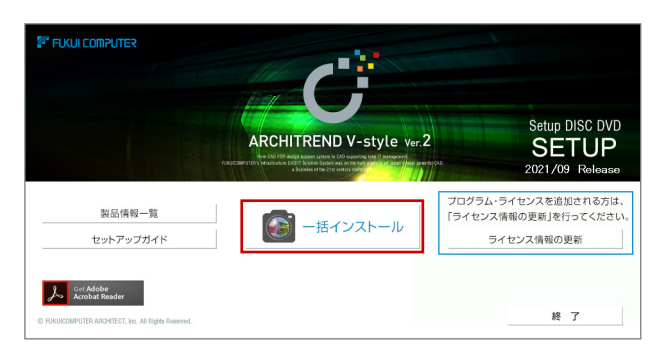

- ※ 上記画面が表示されない場合は、DVD 内の「Install.exe」
   実行してください。
- ※ お使いのコンピューターが必要な動作環境を満たしていない場合は、「一括インストール」の実行後にセットアップが継続できないことをお知らせする画面が表示されます。問題となっているシステム環境を改善してから、再度セットアップを実行してください。
- 表示される画面に従って、インストールします。
   「セットアップ開始」を押します。

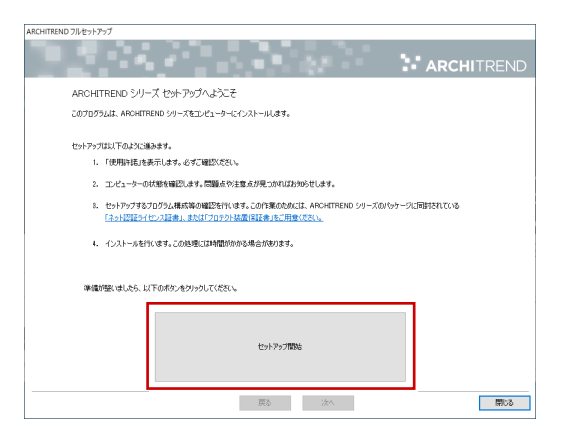

使用許諾を確認し、「承認」を押します。

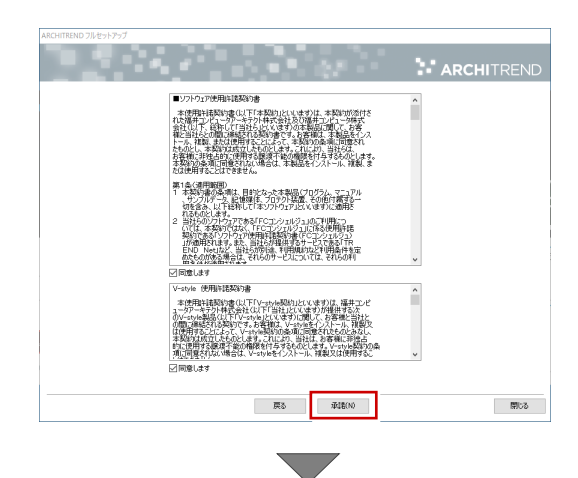

使用するプロテクトのタイプを選択します。

| ARCHITREND フルセットアップ                                                                                             |                                                                               |
|----------------------------------------------------------------------------------------------------|-------------------------------------------------------------------------------|
|                                                                                                    | ARCHITREND                                                                    |
| 「プロテクト」のタイプを確定してください。<br>構入された「プロテクト」のタイプは、製品パッケージは「<br>「ネット提供」で、シスは書」。または「プロテクト決測」<br>①:こり利用のプロテクトタイプをお選びください。 | 現れたれてきのます。<br>各社会にてこの時代しただけます。                                                |
| ネット認証                                                                                                    | <ul> <li>④占有モード</li> <li>〇」ム有モード</li> <li>〇」な有モード</li> <li>〇」本市モード</li> </ul> |
| SNS                                                                                                    |                                                                               |
|                                                                                                    |                                                                               |
|                                                                                                    | 展5 浓ヘ 開いる                                                                     |

 ※ LAN モードを使用する場合は、「LAN モード」を選 択して「サーバー名」に「ネット認証 LAN サーバ ー」をインストールしたサーバーのコンピューター 名を入力します。

| ((1)) ネット認証 | <ul> <li>○ 占海モード</li> <li>● LANモード</li> </ul> |
|-------------|-----------------------------------------------|
|             | ○ 占有モード + LANモード                              |
|             | ○共有モード                                        |
| SNS         | 9-17-& ************                           |

設定により「ポート番号」が表示される場合があり ます。

(次へ続きます)

※ USB プロテクト【SNS-W】【SNS-LAN-X】を使用 する場合は、「SNS」を押して設定します。

| () ネット認証 | ● USBローカル<br>○ LAN<br>○ USBローカル + LAN |  |
|----------|---------------------------------------|--|
| SNS      |                                       |  |

USB プロテクト【SNS-LAN-X】の場合は、「LAN」 を選択して「ネット認証ライセンス(LAN)をイン ストールしたコンピューター名と設定したポート 番号を入力します。

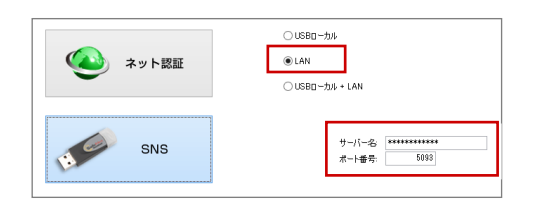

● コンピューターの時計

日時がずれているとライセンスの認証が正常に行えま せん。右側のボタンを押して、正しい日時を設定してく ださい。

設定を終えたら、「次へ」を押します。

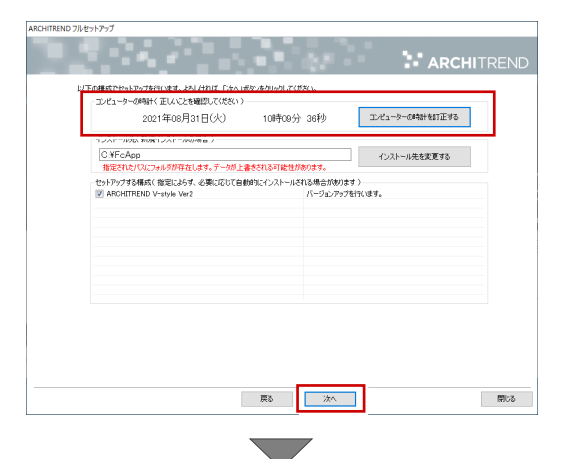

内容を確認して「セットアップ開始」を押します。

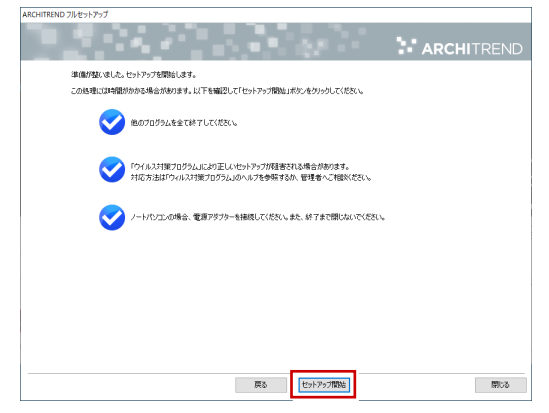

プログラムのインストール処理が開始します。 インストールするプログラムや動作環境によっては、 時間がかかる場合があります。 ※以下のメッセージが表示されたら、「はい」を押して、 ネット認証ライセンスセンターを終了します。

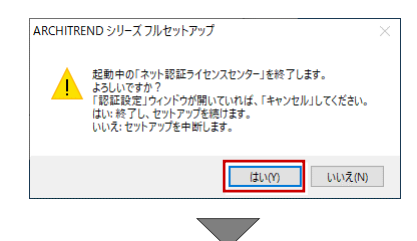

完了のメッセージが表示されたら「閉じる」を押して、画 面を閉じます。

| ARCHITEEND フルセットアップ                                      |     |
|----------------------------------------------------------|-----|
| インストールド東が完了しました。<br>・・・・・・・・・・・・・・・・・・・・・・・・・・・・・・・・・・・・ |     |
|                                                          |     |
|                                                          |     |
| 75 X7                                                    | 閉いる |

※ インストール終了後、以下のメッセージが表示されたら 「はい」を押して、Windowsを再起動します。

| ARCHITRE | ND シリーズ フルセットアップ                                                                             | $\times$ |
|----------|----------------------------------------------------------------------------------------------|----------|
| ?        | インストールが終了しました。処理を完了するためにはWindowsの再起動が<br>必要です。<br>今すぐ再起動しますか。<br>はい : 今すぐMindowsを再起動します (推員) |          |
|          | いいえ:セットアップを終了します。                                                                            |          |
|          | はい(の) いいえ(の)                                                                                 |          |

以上でプログラムのインストールは完了です。

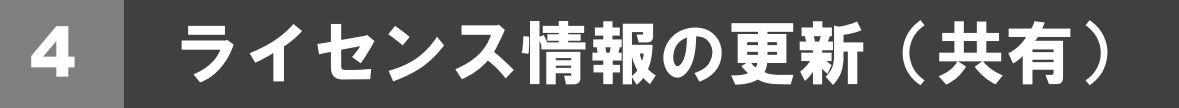

ネット認証ライセンス(共有モード)のライセンス情報を更新する方法を説明します。

- コンピュータに「ARCHITREND V-style のインスト ール DVD」をセットします。
- 2. 「ライセンス情報の更新」をクリックします。

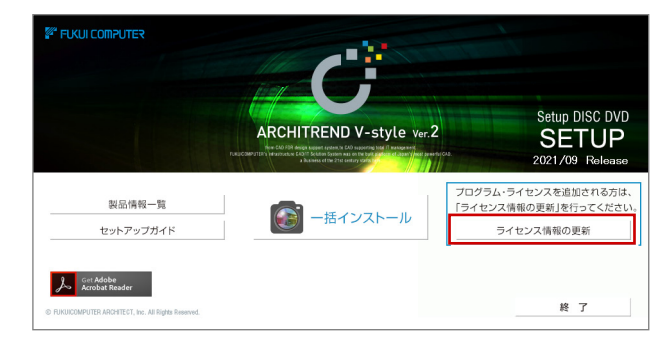

**3** 「解除」をクリックして、プロダクト ID を解除します。

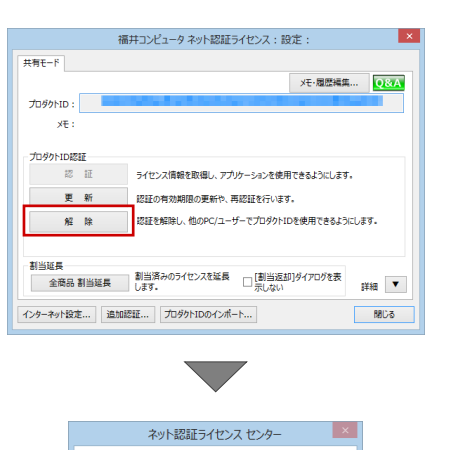

プロダクトID認証を解除した場合、このプロダクトIDで 割り当てされているプログラムの割当が解除されます。 プロダクトID認証の解除を実行しますか?

(はい(<u>Y</u>) いいえ(<u>N</u>)

| 福井コンピュータネット認証ライセンス:設定:   |                              |                   |  |
|--------------------------|------------------------------|-------------------|--|
| 共有モード                    |                              |                   |  |
| *                        | 認証されていません                    | Xモ・履歴編集 Q&A       |  |
| プロダクトID :                | Second and the second second | v                 |  |
| ×E:                      |                              |                   |  |
| プロダクトロロ記録                |                              |                   |  |
| 12 11                    | ライセンス情報を取得し、アプリケーションを        | 使用できるようにします。      |  |
| 更新 認証の有効期限の更新や、再認証を行います。 |                              |                   |  |
| <u>9</u> 42 15           | 認証を解除し、他のPC/ユーザーでプロダ         | クトIDを使用できるようにします。 |  |
|                          |                              |                   |  |
| 割当延長<br>全商品 割当           |                              | i返却]ダイアログを表       |  |
| インターネット設定                |                              | 80.2              |  |
|                          |                              |                   |  |
|                          |                              |                   |  |
|                          | ネット認証ライヤンス ヤンタ               | _ ×               |  |
|                          |                              |                   |  |
|                          | 共有モードのプロダクトIDを認証し            | しました。             |  |
|                          |                              | <b>T</b> )        |  |

ОК

4. そのまま「認証」をクリックします。

以上でライセンス情報の更新は完了です。 続けて、プログラムのインストールを行ってください。

(5 ページへ進みます)

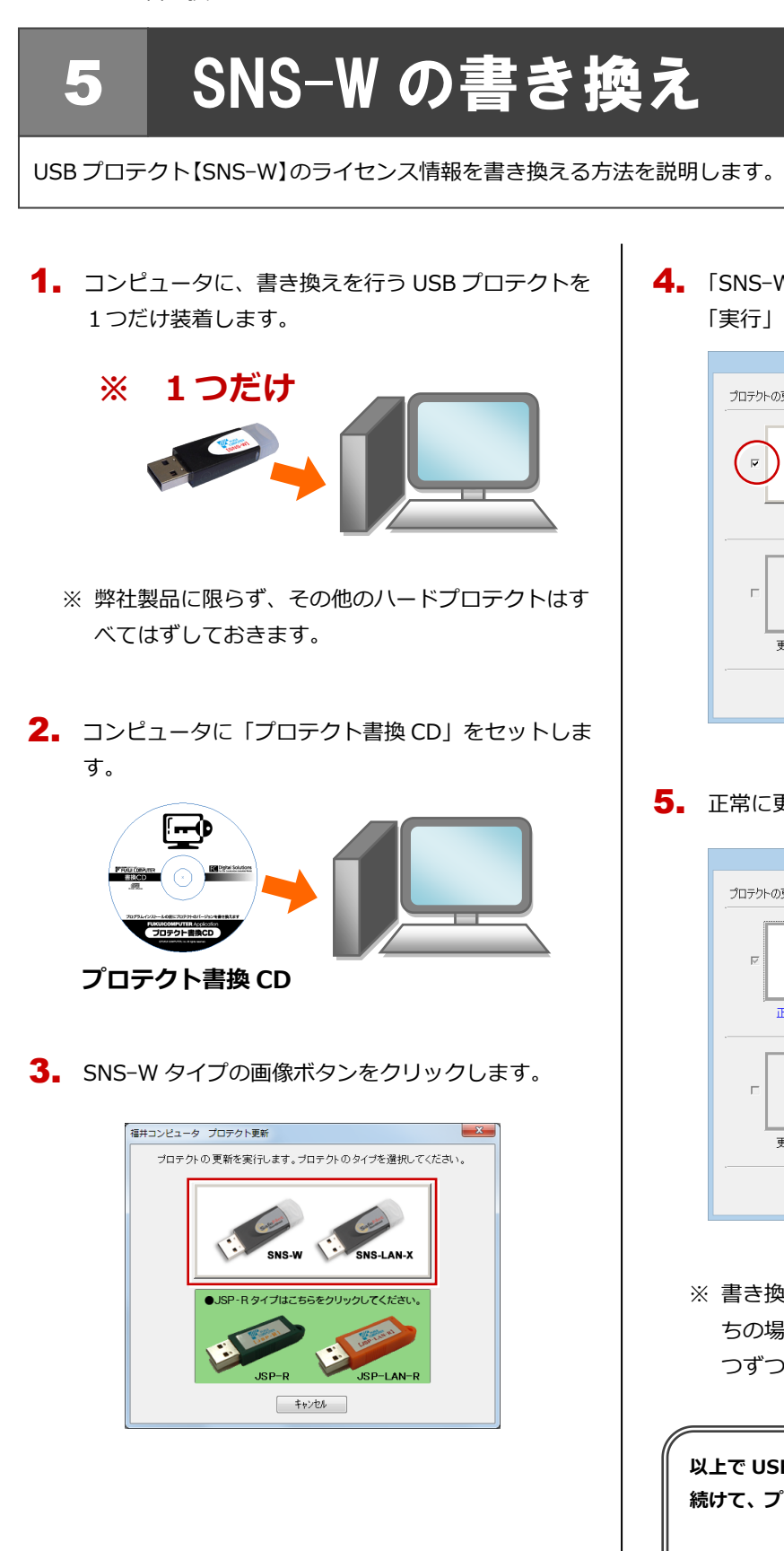

 「SNS-W」にチェックがついていることを確認して、 「実行」をクリックします。

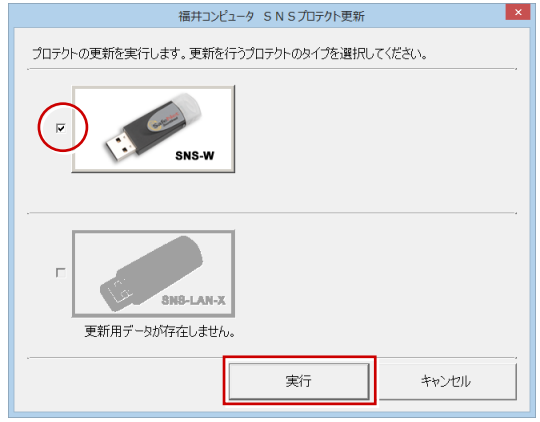

5. 正常に更新されたら、「終了」をクリックします。

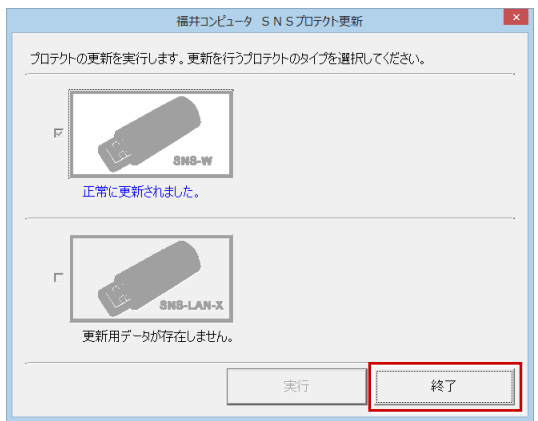

※ 書き換えの対象となる USB プロテクトを複数お持ちの場合は、同じ手順を繰り返し、プロテクトを1つずつ書き換えます。

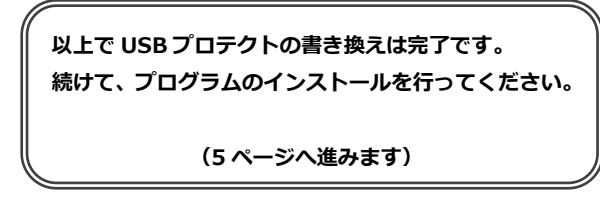

## 6 SNS-LAN-X の書き換え

USB プロテクト【SNS-LAN-X】のライセンス情報を書き換える方法を説明します。

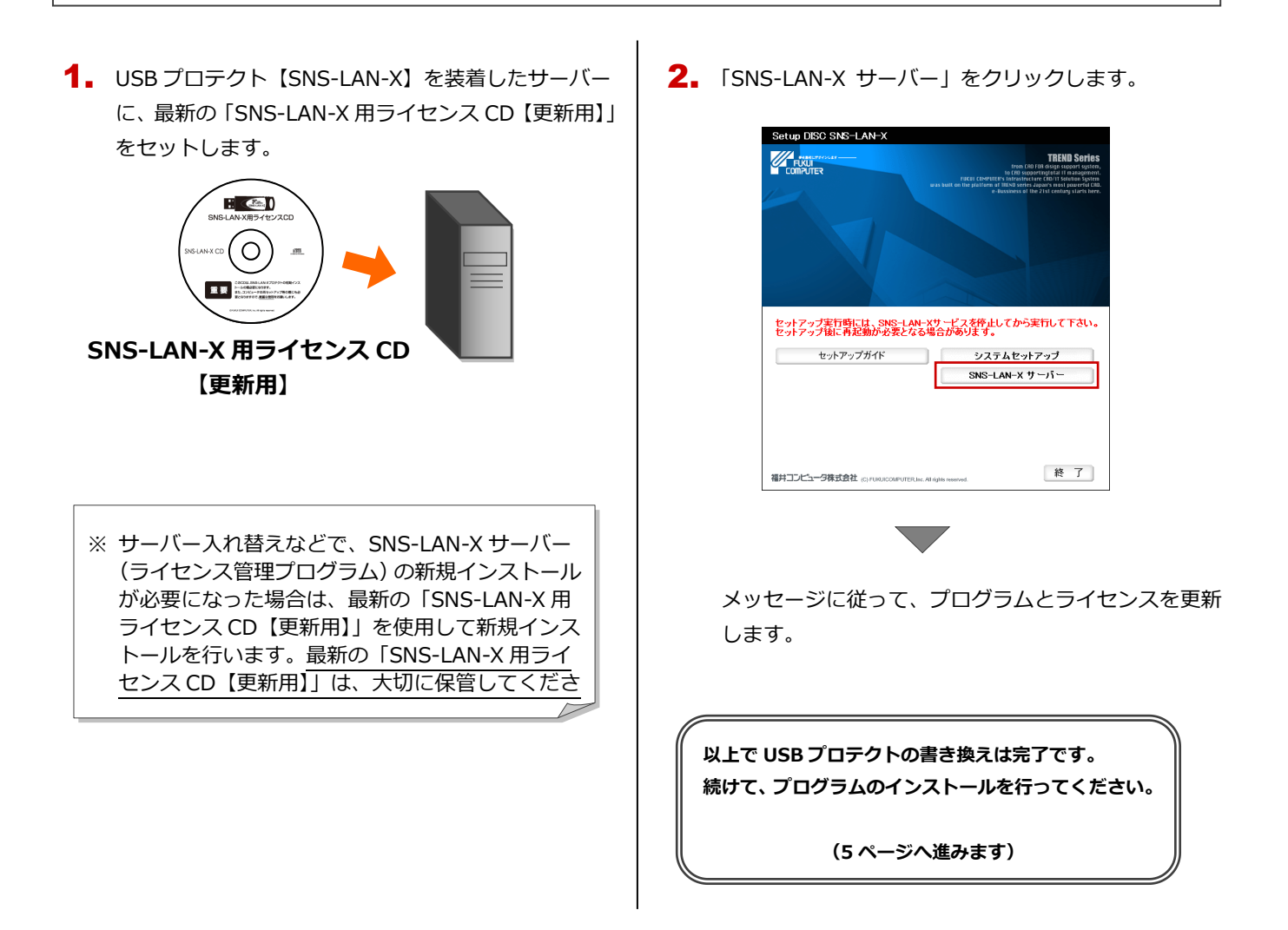